## Accessing CIOS Student View Results – A Step-By-Step Guide

- 1. Log in to SmartEvals (https://gatech.smartevals.com)
- 2. At the bottom of the login page, click on the "See Results" icon.

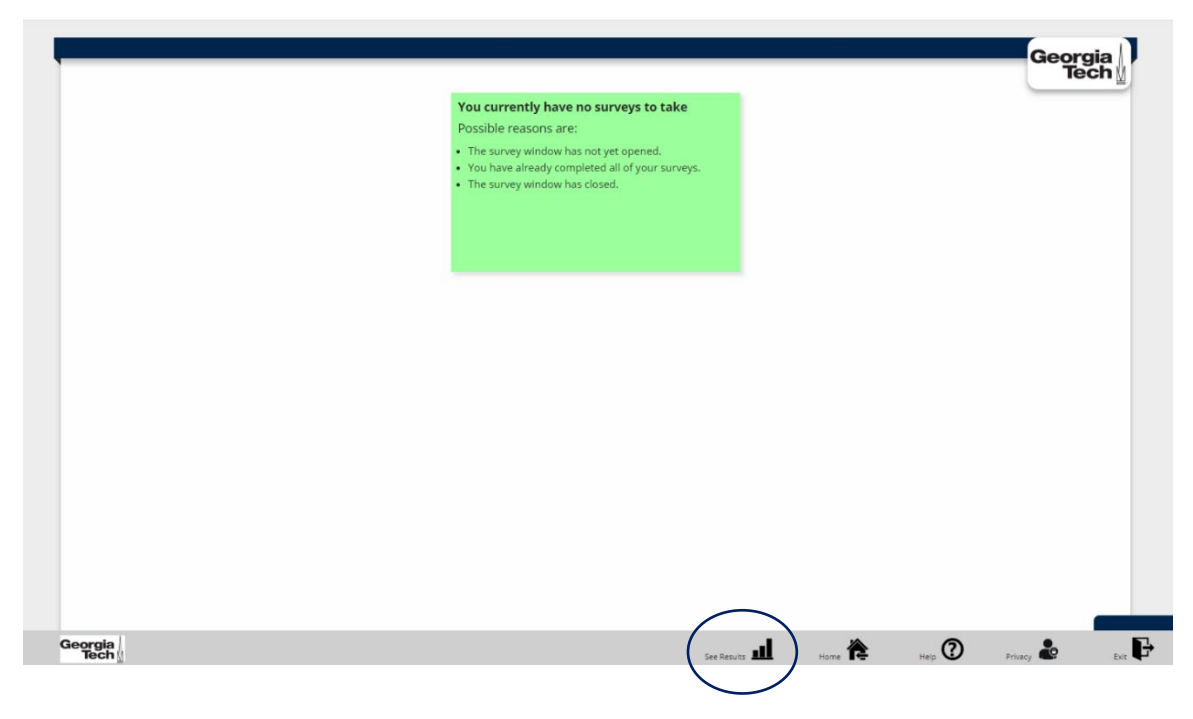

- 3. The School Wide Reports provides several search options namely:
  - Search by Course
  - Search by Instructor
  - Section by Section Analysis.

To begin a search, select the reports you want to see from the listing above and then choose a year or Division. It is important to note that <u>Instructor information will only be listed on Search by Instructor or Section by Section Analysis.</u>

| chool Wide Reports                                                                                                    |                | Hep v Logout Geo                                  |
|----------------------------------------------------------------------------------------------------|----------------|---------------------------------------------------|
| Which Reports Do You Want to See?                                                                                             | Choose a Year  | OR R Choose a Division                            |
| Search by Course                                                                                                    | 2020           | College of Engineering                            |
|                                                                                                    | 2019 2018      | College of Business                               |
| Search by Instructor                                                                                                    | 2017 2016      | College of Design                                 |
| Section by Section Analysis                                                                                                   | Show all years | Demo                                              |
| Course Name 700 Pct Question 1                                                                                                |                | Professional Education<br>College of Liberal Arts |
| Total:         15773         21031         75%         4.9           Writing &         70         152         46%         5.0 |                | College of Computing                              |

- 4. The search results present a listing of courses to include the semester in which they were taught. It is important to note the following three variables that are included in the view:
  - # Resp.: Number of respondents
  - Tot: Total number of students in the course
  - Pct: Percent of responses (i.e., response rate)

Interpolated Medians for each course and instructor items are displayed on the screen. It may be necessary to scroll to the right or zoom out to see all of the items.

|                  | Help 👻   Log out                  |             |            |                    |                          |            |       |                                           |                                         |                                        |                                           |                                       |                                         | Geo                                       | rgia                                             |                                      |                                                          |                                                                            |
|------------------|-----------------------------------|-------------|------------|--------------------|--------------------------|------------|-------|-------------------------------------------|-----------------------------------------|----------------------------------------|-------------------------------------------|---------------------------------------|-----------------------------------------|-------------------------------------------|--------------------------------------------------|--------------------------------------|----------------------------------------------------------|----------------------------------------------------------------------------|
| These are in     | terpolated media                  | ans         |            |                    |                          |            |       |                                           |                                         |                                        |                                           |                                       |                                         |                                           |                                                  |                                      | -                                                        |                                                                            |
| A Cl             | A Class Title Analysis for 2019   |             |            |                    |                          |            |       |                                           |                                         |                                        |                                           |                                       |                                         |                                           |                                                  |                                      |                                                          |                                                                            |
| Reck to Wizard   |                                   |             |            |                    |                          |            |       |                                           |                                         |                                        |                                           |                                       |                                         |                                           |                                                  |                                      |                                                          |                                                                            |
|                  |                                   |             |            |                    | _                        | _          |       |                                           |                                         |                                        |                                           |                                       |                                         |                                           |                                                  |                                      |                                                          | _                                                                          |
| Semester<br>Desc | <u>School</u><br><u>Dept Desc</u> | <u>Dept</u> | <u>Num</u> | <u>Course Name</u> | <u>#</u><br><u>Resp.</u> | <u>Tot</u> | Pct   | <u>Hours</u><br><u>Per</u><br><u>Week</u> | Instructor:<br>Overall<br>effectiveness | Instructor:<br>Feedback<br>helpfulness | <u>Instructor:</u><br><u>Availability</u> | Instructor:<br>Stimulates<br>interest | <u>Instructor:</u><br><u>Enthusiasm</u> | Instructor:<br>Respect<br>for<br>students | Instructor:<br>Communicated<br>how to<br>succeed | <u>Instructor:</u><br><u>Clarity</u> | <u>Course:</u><br><u>Overall</u><br><u>effectiveness</u> | <u>Course:</u><br><u>Assignment</u><br><u>measured</u><br><u>knowledge</u> |
|                  |                                   |             |            |                    |                          |            |       |                                           |                                         |                                        |                                           |                                       |                                         |                                           |                                                  |                                      |                                                          |                                                                            |
| Fall             | College of<br>Business            | ACCT        | 2101       | Accounting I       | 38                       | 56         | 68.6% | 5.25                                      | 4.93                                    | 4.86                                   | 4.89                                      | 4.77                                  | 4.95                                    | 4.98                                      | 4.91                                             | 4.87                                 | 4.87                                                     | 4.7                                                                        |
| Spring           | College of<br>Business            | ACCT        | 2101       | Accounting I       | 44                       | 57         | 77.2% | 7.60                                      | 4.95                                    | 4.93                                   | 4.88                                      | 4.67                                  | 4.95                                    | 4.93                                      | 4.95                                             | 4.91                                 | 4.91                                                     | 4.8                                                                        |
| Summer           | College of<br>Business            | ACCT        | 2101       | Accounting I       | 5                        | 16         | 31.3% | 10.67                                     | 4.67                                    | 4.67                                   | 4.67                                      | 4.67                                  | 4.67                                    | 4.88                                      | 4.67                                             | 4.25                                 | 4.67                                                     | 4.€                                                                        |
| Fall             | College of<br>Business            | ACCT        | 2102       | Accounting II      | 55                       | 60         | 91.7% | 7.65                                      | 4.95                                    | 4.88                                   | 4.94                                      | 4.47                                  | 4.97                                    | 4.96                                      | 4.96                                             | 4.86                                 | 4.87                                                     | 4.8                                                                        |
| Spring           | College of<br>Business            | ACCT        | 2102       | Accounting II      | 28                       | 58         | 48.9% | 5.23                                      | 4.59                                    | 4.68                                   | 4.81                                      | 4.00                                  | 4.33                                    | 4.83                                      | 4.83                                             | 4.59                                 | 4.46                                                     | 4.5                                                                        |

## Course view by year

5. Results can be filtered by the text boxes in the column headers.

(Note: It may take a few seconds for the filtered data to populate.)

|             |                                                 |              |             |      |                              |                          |            |            |                                           |                                         |                                                             |                                           |                                                            |                                         |                                           | Hel                                                     | p 👻 Log out                          | Geo                                                      | rgia 🛛                                          |
|-------------|-------------------------------------------------|--------------|-------------|------|------------------------------|--------------------------|------------|------------|-------------------------------------------|-----------------------------------------|-------------------------------------------------------------|-------------------------------------------|------------------------------------------------------------|-----------------------------------------|-------------------------------------------|---------------------------------------------------------|--------------------------------------|----------------------------------------------------------|-------------------------------------------------|
| These       | are interpola                                   | ated medians |             |      |                              |                          |            |            |                                           |                                         |                                                             |                                           |                                                            |                                         |                                           |                                                         |                                      |                                                          | ecn                                             |
| Ar          | An Instructor Analysis for College of Registrar |              |             |      |                              |                          |            |            |                                           |                                         |                                                             |                                           |                                                            |                                         |                                           |                                                         |                                      |                                                          |                                                 |
|             | ack to Wi                                       | izard        |             |      |                              |                          |            |            |                                           |                                         |                                                             |                                           |                                                            |                                         |                                           |                                                         |                                      |                                                          |                                                 |
|             |                                                 |              |             |      |                              |                          |            |            |                                           |                                         |                                                             |                                           |                                                            |                                         |                                           |                                                         |                                      |                                                          |                                                 |
| <u>Year</u> | <u>Sem</u>                                      | Name         | <u>Dept</u> | Num  | <u>Course</u><br><u>Name</u> | <u>#</u><br><u>Resp.</u> | <u>Tot</u> | <u>Pct</u> | <u>Hours</u><br><u>Per</u><br><u>Week</u> | Instructor:<br>Overall<br>effectiveness | <u>Instructor:</u><br><u>Feedback</u><br><u>helpfulness</u> | <u>Instructor:</u><br><u>Availability</u> | <u>Instructor:</u><br><u>Stimulates</u><br><u>interest</u> | <u>Instructor:</u><br><u>Enthusiasm</u> | Instructor:<br>Respect<br>for<br>students | Instructor:<br>Communicated<br><u>how to</u><br>succeed | <u>Instructor:</u><br><u>Clarity</u> | <u>Course:</u><br><u>Overall</u><br><u>effectiveness</u> | Course:<br>Assignment:<br>measured<br>knowledge |
|             |                                                 |              |             |      |                              |                          |            |            |                                           |                                         |                                                             |                                           |                                                            |                                         |                                           |                                                         |                                      |                                                          |                                                 |
| 2020        | Spring                                          | Ludlum, Joe  | TEST        | 2001 | NEW SET TEST                 | 2                        | 5          | 40.0%      | 14.00                                     | 4.00                                    | 4.00                                                        | 3.50                                      | 3.00                                                       | 2.00                                    | 3.00                                      | 3.00                                                    | 4.00                                 | 2.50                                                     | 3.0                                             |
| 2020        | Spring                                          | Ludlum, Joe  | TEST        | 2001 | NEW SET TEST                 | 2                        | 5          | 40.0%      |                                           | 4.50                                    | 3.00                                                        | 3.00                                      | 3.00                                                       | 3.00                                    | 3.00                                      | 3.00                                                    | 5.00                                 |                                                          |                                                 |
| 2020        | Spring                                          | Ludlum, Joe  | TEST        | 2001 | NEW SET TEST                 | 2                        | 5          | 40.0%      |                                           | 4.00                                    | 3.00                                                        | 3.00                                      | 3.00                                                       | 3.00                                    | 4.00                                      | 3.00                                                    | 3.00                                 |                                                          |                                                 |
|             | -                                               | Peterson.    |             |      | Acad Writ Intnl              | _                        |            |            |                                           |                                         |                                                             |                                           |                                                            |                                         |                                           |                                                         |                                      |                                                          |                                                 |

6. Clicking the title in the column header will re-sort the entire table based on the column chosen.

|                                                 |              |               |             |      |                              |                          |            |            |                                           |                                         |                                        |                                           |                                       |                                         |                                           | Hel                                                                          | p 👻 📔 Log out                        | Geo                                                      | rgia                                                                       |
|-------------------------------------------------|--------------|---------------|-------------|------|------------------------------|--------------------------|------------|------------|-------------------------------------------|-----------------------------------------|----------------------------------------|-------------------------------------------|---------------------------------------|-----------------------------------------|-------------------------------------------|------------------------------------------------------------------------------|--------------------------------------|----------------------------------------------------------|----------------------------------------------------------------------------|
| These                                           | are interpol | lated medians |             |      |                              |                          |            |            |                                           |                                         |                                        |                                           |                                       |                                         |                                           |                                                                              |                                      | -                                                        | een                                                                        |
| An Instructor Analysis for College of Registrar |              |               |             |      |                              |                          |            |            |                                           |                                         |                                        |                                           |                                       |                                         |                                           |                                                                              |                                      |                                                          |                                                                            |
| K Back to Wizard                                |              |               |             |      |                              |                          |            |            |                                           |                                         |                                        |                                           |                                       |                                         |                                           |                                                                              |                                      |                                                          |                                                                            |
|                                                 |              |               |             |      |                              |                          |            |            |                                           |                                         |                                        |                                           |                                       |                                         |                                           |                                                                              |                                      |                                                          |                                                                            |
| <u>Year</u>                                     | <u>Sem</u>   | <u>Name</u>   | <u>Dept</u> | Num  | <u>Course</u><br><u>Name</u> | <u>#</u><br><u>Resp.</u> | <u>Tot</u> | <u>Pct</u> | <u>Hours</u><br><u>Per</u><br><u>Week</u> | Instructor:<br>Overall<br>effectiveness | Instructor:<br>Feedback<br>helpfulness | <u>Instructor:</u><br><u>Availability</u> | Instructor:<br>Stimulates<br>interest | <u>Instructor:</u><br><u>Enthusiasm</u> | Instructor:<br>Respect<br>for<br>students | <u>Instructor:</u><br><u>Communicated</u><br><u>how to</u><br><u>succeed</u> | <u>Instructor:</u><br><u>Clarity</u> | <u>Course:</u><br><u>Overall</u><br><u>effectiveness</u> | <u>Course:</u><br><u>Assignment</u><br><u>measured</u><br><u>knowledge</u> |
|                                                 |              |               |             |      |                              |                          |            |            |                                           |                                         |                                        |                                           |                                       |                                         |                                           |                                                                              |                                      |                                                          |                                                                            |
| 2020                                            | Spring       | Ludlum, Joe   | TEST        | 2001 | NEW SET TEST                 | 2                        | 5          | 40.0%      | 14.00                                     | 4.00                                    | 4.00                                   | 3.50                                      | 3.00                                  | 2.00                                    | 3.00                                      | 3.00                                                                         | 4.00                                 | 2.50                                                     | 3.0                                                                        |
| 2020                                            | Spring       | Ludlum, Joe   | TEST        | 2001 | NEW SET TEST                 | 2                        | 5          | 40.0%      |                                           | 4.50                                    | 3.00                                   | 3.00                                      | 3.00                                  | 3.00                                    | 3.00                                      | 3.00                                                                         | 5.00                                 |                                                          |                                                                            |
| 2020                                            | Spring       | Ludlum, Joe   | TEST        | 2001 | NEW SET TEST                 | 2                        | 5          | 40.0%      |                                           | 4.00                                    | 3.00                                   | 3.00                                      | 3.00                                  | 3.00                                    | 4.00                                      | 3.00                                                                         | 3.00                                 |                                                          |                                                                            |
|                                                 | -            | Peterson.     |             |      | Acad Writ Intnl              | -                        | -          |            |                                           |                                         |                                        |                                           |                                       |                                         |                                           |                                                                              |                                      |                                                          |                                                                            |

7. Click the "Back to Wizard" button to return to the School Wide Reports to select a different view.

| These   | are interpol                                    | ated medians               |              |              |                                 |                          |            |                |                                           |                                                              |                                                             |                                           |                                                            |                                         |                                           | Hel                                                     | p 👻 🛛 Log out                 | Geo<br>T                                                 | rgia<br>ech                                                                 |
|---------|-------------------------------------------------|----------------------------|--------------|--------------|---------------------------------|--------------------------|------------|----------------|-------------------------------------------|--------------------------------------------------------------|-------------------------------------------------------------|-------------------------------------------|------------------------------------------------------------|-----------------------------------------|-------------------------------------------|---------------------------------------------------------|-------------------------------|----------------------------------------------------------|-----------------------------------------------------------------------------|
| Aı<br>I | An Instructor Analysis for College of Registrar |                            |              |              |                                 |                          |            |                |                                           |                                                              |                                                             |                                           |                                                            |                                         |                                           |                                                         |                               |                                                          |                                                                             |
| Year    | <u>Sem</u>                                      | Name                       | <u>Dept</u>  | Num          | <u>Course</u><br><u>Name</u>    | <u>#</u><br><u>Resp.</u> | <u>Tot</u> | <u>Pct</u>     | <u>Hours</u><br><u>Per</u><br><u>Week</u> | <u>Instructor:</u><br><u>Overall</u><br><u>effectiveness</u> | <u>Instructor:</u><br><u>Feedback</u><br><u>helpfulness</u> | <u>Instructor:</u><br><u>Availability</u> | <u>Instructor:</u><br><u>Stimulates</u><br><u>interest</u> | <u>Instructor:</u><br><u>Enthusiasm</u> | Instructor:<br>Respect<br>for<br>students | Instructor:<br>Communicated<br><u>how to</u><br>succeed | Instructor:<br><u>Clarity</u> | <u>Course:</u><br><u>Overall</u><br><u>effectiveness</u> | <u>Course:</u><br><u>Assignment:</u><br><u>measured</u><br><u>knowledge</u> |
| 2020    | Spring<br>Spring                                | Ludlum, Joe<br>Ludlum, Joe | TEST<br>TEST | 2001<br>2001 | NEW SET TEST                    | 2                        | 5          | 40.0%<br>40.0% | 14.00                                     | 4.00                                                         | 4.00                                                        | 3.50                                      | 3.00                                                       | 2.00                                    | 3.00                                      | 3.00                                                    | 4.00                          | 2.50                                                     | 3.0                                                                         |
| 2020    | Spring                                          | Ludlum, Joe<br>Peterson.   | TEST         | 2001         | NEW SET TEST<br>Acad Writ Intnl | 2                        | 5          | 40.0%          |                                           | 4.00                                                         | 3.00                                                        | 3.00                                      | 3.00                                                       | 3.00                                    | 4.00                                      | 3.00                                                    | 3.00                          |                                                          |                                                                             |